# Автоматизированный градуировочно – поверочный комплекс датчиков давления

АГПКДД «ТИТАН»

Программа управления.

Инструкция пользователя.

Ограниченная лицензия 2010

## Назначение.

Автоматизированный градуировочно – поверочный комплекс АГПКДД «Титан» предназначен для автоматизированного и ручного введения контрольных точек, расчета коэффициентов коррекции и нормализации по температуре и давлению датчиков на основе SSC микросхем "Zentrum Mikroelektronik Dresden АG" или оригинальной разработки серии "Digital & (RS485 Modbus RTU)" через аналого-цифровые модули управления «Титан-И» и «Титан-ИУ».

Состав программного обеспечения.

Программа управления состоит из основного запускаемого модуля оболочки "Pressure calibrator.exe", обеспечивающего основные элементы управления и функциональные возможности, а также подключаемых библиотек моделей датчиков.

Перед началом работы предлагается выбрать подключаемый модуль датчика:

| Analog Beta (Current Out on ZMD31050) | ОК |
|---------------------------------------|----|
| Analog Delta (0.5-4.5V on ZMD31150)   |    |
| )igital Alpha (RS485 Modbus RTU)      |    |
|                                       |    |
|                                       |    |

После выбора соответствующего модуля запускается основной интерфейс программы, общий для всех типов датчиков. Последовательность работы построена по алгоритму:

- 1. Установить начальные значения ("Pressure setup")
- 2. Определить границы изменения АЦП в пределах температурного интервала и диапазона изменения давления ("First step setup ADC")
- 3. Ввод контрольных точек ("Set points")
- 4. Расчет коэффициентов с записью в EEPROM датчиков ("Coefficients")

# Основная оболочка программы.

| ssure Calibrator V.Titov                                                                         |                                                                                                    |                                                                                                |
|--------------------------------------------------------------------------------------------------|----------------------------------------------------------------------------------------------------|------------------------------------------------------------------------------------------------|
| Pressure setup<br>Atmospheric pressure 98 KPa<br>Pressure range 100 KPa •<br>Sensor type Gauge • | First step setup ADC<br>100 P 1 P 3<br>5 P 0 P 2<br>Set ADC 40 85<br>ADC<br>Analog Beta (Current Out on ZMD | Find START<br>Save Load<br>Coefficients Com Setup<br>Set points<br>Sat points<br>Auto<br>Satur |
| Информация о<br>подключенном модуле                                                              | Окно датчиков                                                                                               |                                                                                                |
|                                                                                                  | Окно точек градуировки                                                                                      |                                                                                                |

### ЧАСТЬ 1. УСТАНОВКИ

Перед началом работы необходимо установить параметры связи, а для датчиков, работающих через модули «Титан–И» или «Титан–ИУ» произвести градуировку модулей.

### Прим.

OK

Отмена

Поверка аналоговых модулей должна производится в соответствии с графиком: При производстве датчиков с погрешностью до 0,5% ВПИ — 1 раз в 6 месяцев.

При производстве датчиков с погрешностью до 0,25% ВПИ — 1 раз в 2 месяца.

При производстве датчиков с погрешностью лучше 0,25% ВПИ (токовая петля) — перед каждым запуском.

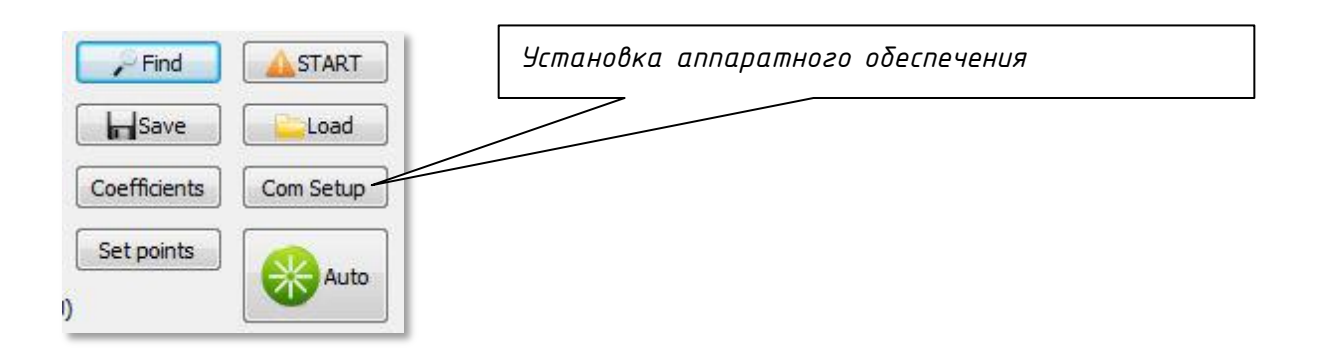

a) Digital alpha (Modbus RTU RS485) согласно приведенной схемы (исключение com port)

| odbus setup | dialog                      | Свойства: СОМЗ             |
|-------------|-----------------------------|----------------------------|
| Com port se | etup                        | Параметры порта            |
| COM3        | ▼ Setting                   | L                          |
| LoopBack Te | est                         |                            |
| 200         | Время ожидания ответа, мсек | Скорость (бит/с): 115200 🔻 |
| 1           | Количество попыток связи    | Биты данных: 8             |
| Чтение рег  | истров                      |                            |
| 200         | Время ожидания ответа, мсек | Четность: (Чет 💌           |
| 3           | Количество попыток связи    | Стоповые биты: 1           |
| Запись в ре | гистры                      |                            |
| 800         | Время ожидания ответа, мсек | Управление потоком: Нет 💌  |
| 3           | Количество попыток связи    |                            |
| Калибровки  | И                           | Восстановить умолчания     |
| 800         | Время ожидания ответа, мсек |                            |
| 5           | Количество попыток связи    | ОК Отмена Применить        |
| Upgrade     |                             |                            |
| 800         | Время ожидания ответа, мсек |                            |
| 5           | Количество попыток связи    |                            |

δ) Аналог Beta установки порта согласно приведенной схеме, при необходимости произвести калибровку модуля «Титан–И» или «Титан–ИУ»

| араметры порта      |             |             | «Титан-И» или «Титан-ИУ»                        |
|---------------------|-------------|-------------|-------------------------------------------------|
| Скорость (бит/с):   | 115200      | •           | происходит автоматически п<br>выбранному порту. |
| Биты данных:        | 8           | •           |                                                 |
| Четность:           | Нет         | •           |                                                 |
| Стоповые биты:      | [1          | •           |                                                 |
| Управление потоком: | Нет         | •           |                                                 |
|                     | Восстановит | љ умолчания |                                                 |

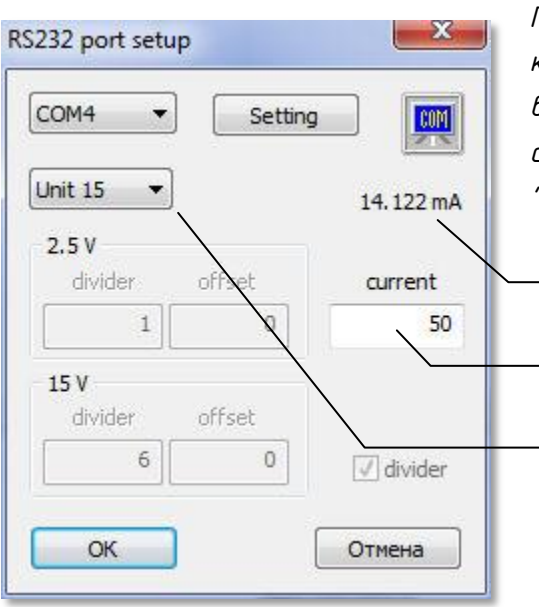

Порядок калибровки: подключить внешний калибратор тока к соответствующему блоку, выставить ток 20 мА, включить блок выбором из списка, через 1 минуту подобрать значение "current" для правильного показания индикатора.

Индикатор тока

Значение "current"

Список соединенных блоков

в) Аналог Gamma установки порта согласно приведенной схеме, при необходимости произвести калибровку модуля «Титан–ИУ»

| Параметры порта     |                        |
|---------------------|------------------------|
| Скорость (бит/с):   | 115200 -               |
| Биты данных:        | 8                      |
| Четность:           | Нет 💌                  |
| Стоповые биты:      | 1                      |
| Управление потоком: | Нет 💌                  |
|                     | Восстановить умолчания |
|                     |                        |

Внимание: модуль «Аналог Gamma» работает только с версией аппаратного модуля «Титан-ИУ»

Порядок калибровки: подключить внешний калибратор напряжения к соответствующему блоку, включить блок выбором из списка, выключить divider, установить значения divider = 1, offset = 0 для обоих режимов. Выставить значение калибратора U31 = 5 mV, после установления снять значение индикатора Un1, выставить значение калибратора U32 = 1 V, после установления снять

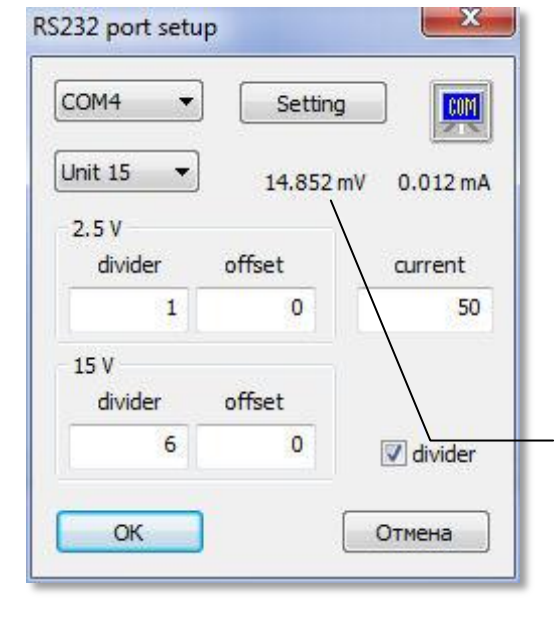

после установления снять значение индикатора Un2, Расчет коэффициентов производится по формулам: K = (Un2 – Un1) / (U32 – U31), где K – divider, Un2 – верхнее полученное значение индикатора, Un1 – нижнее полученное значение индикатора, U32 – верхнее заданное значение, U31 – нижнее заданное значение. B = Un1 – K \* U31 или B = Un2 – K \* U32, где B – offset Занести полученные значения в область 2.5 V

Индикатор напряжения

Включить divider. Выставить значение калибратора Uз1 = 0,5 V, после установления снять значение индикатора Un1, выставить значение калибратора

U32 = 10 V, , после установления снять значение индикатора Un2, Расчет коэффициентов производится по формулам:

K = (Un2 - Un1) / (U32 - U31),

где К — divider, Un2 — верхнее полученное значение индикатора, Un1 — нижнее полученное значение индикатора, Uз2 — верхнее заданное значение, Uз1 — нижнее заданное значение.

г) Аналог Delta установки порта согласно приведенной схеме, при необходимости произвести калибровку модуля «Титан–И» или «Титан–ИУ»

| араметры порта      |          |
|---------------------|----------|
| Скорость (бит/с):   | 115200 ◄ |
| Биты данных:        | 8        |
| Четность:           | Нет 🔹    |
| Стоповые биты:      | 1        |
| Управление потоком: | Нет      |

Внимание: определение модуля «Титан–И» или «Титан–ИУ» происходит автоматически по выбранному порту.

Порядок калибровки: подключить внешний калибратор напряжения к

| сома 🔻    | Setting  |            |
|-----------|----------|------------|
| Unit 15 🔹 | 14.877 m | / 0.012 mA |
| 2.5 V     |          |            |
| divider   | offset   | current    |
| 1         | 0        | 50         |
| 15 V      |          |            |
| divider   | offset   |            |
| 6         | 0        | 🗹 divider  |
|           | i i      | -          |

онешний калиоратор напряжения к coomветствующему блоку, включить блок выбором из cписка, установить значения divider = 1, offset = 0. Выставить значение калибратора U31 = 0,5 V, после установления снять значение индикатора Un1, выставить значение калибратора U32 = 10 V, , после установления снять значение индикатора Un2, Расчет коэффициентов производится по формулам: K = (Un2 – Un1) / (U32 – U31),

где К – divider, Un2 – верхнее полученное значение индикатора, Un1 – нижнее полученное значение индикатора, Uз2 – верхнее заданное значение, Uз1 – нижнее заданное значение.

B = Un1 - K \* Uз1 или B = Un2 - K \* Uз2, где B - offset

Занести полученные значения в область 15 V

Шаг 1. Поиск подключенных датчиков.

|                             |   | Find         |           |
|-----------------------------|---|--------------|-----------|
| Поиск подключенных датчиков |   | Save         | Load      |
|                             |   | Coefficients | Com Setup |
|                             |   | Set points   | Auto      |
|                             | ŋ | 8            |           |

a) Digital alpha (Modbus RTU RS485)

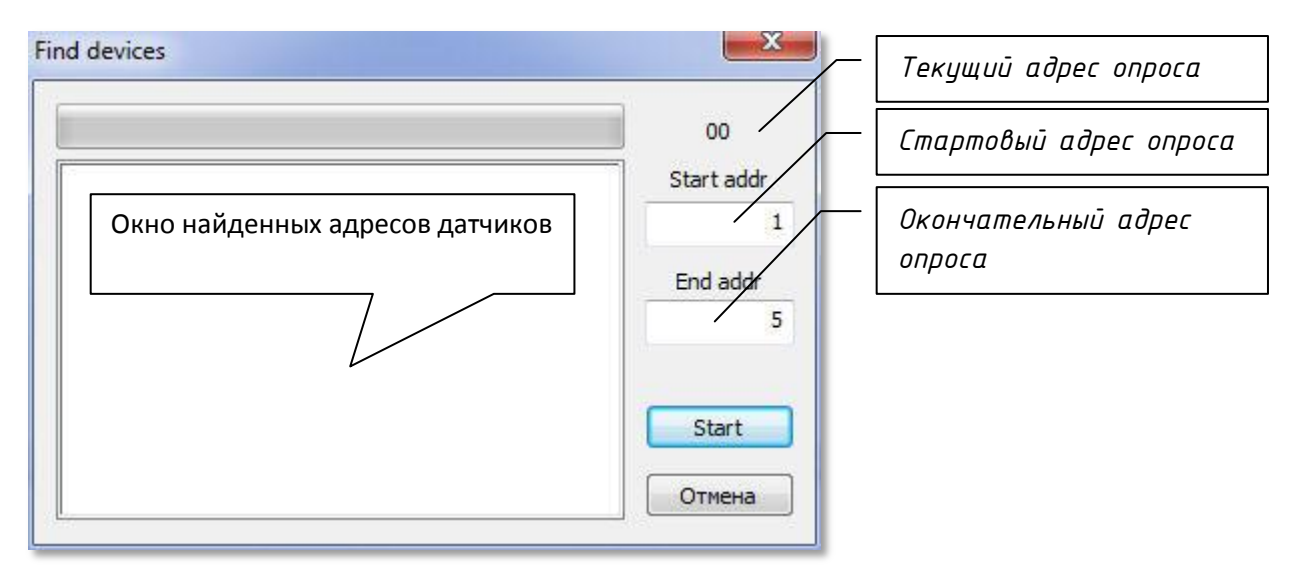

δ) Аналоговые датчики

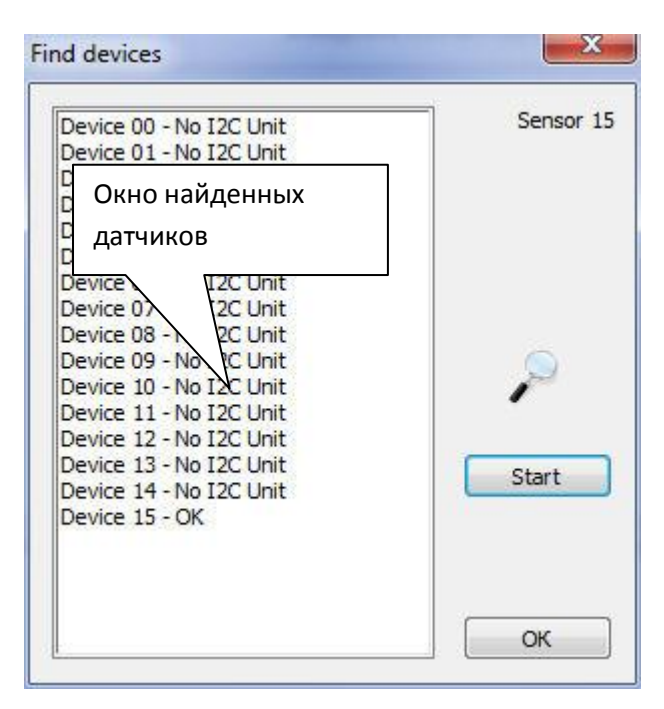

Шаг 2. Инициализация электронного модуля датчика.

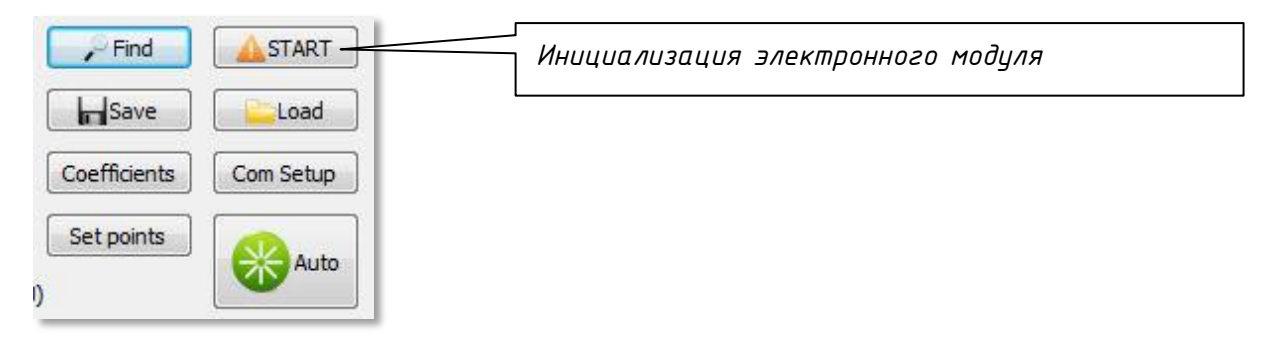

a) Digital alpha (Modbus RTU RS485)

| Set all ADC | gain = 1 |
|-------------|----------|
| adc = 4.17  | łz       |
| -           |          |
| Да          | Нет      |

Буден произведен сброс настроек АЦП для оптимизации алгоритма ввода градуировочных точек.

# δ) Аналог Beta токовая петля Выставить значения согласно приведенноū схеме

| VDDA regulator      | true           | * | Set A/D-Resoluti | on \r \n   | 100 N 100 D                   | A STATE OF A STATE OF A STATE OF A STATE OF A STATE OF A STATE OF A STATE OF A STATE OF A STATE OF A STATE OF A |
|---------------------|----------------|---|------------------|------------|-------------------------------|----------------------------------------------------------------------------------------------------|
| VDDA voltage        | 5V             |   | ADC Order        | Resolution | Conversion Cycle<br>fCLK=2MHz | fCYC Hz\r\n<br>fCI K=2 25MHz\r\n                                                                                |
| VDDA fine           | 0.00%          |   | 1                | 9          | 1302                          | 1465                                                                                                    |
| Input gain          | 2.8            |   | 1                | 10         | 781                           | 879                                                                                                    |
| ADC range shift     | (-1/2)to(+1/2) |   | 1                | 12         | 230                           | 259                                                                                                    |
| ADC bit resolution  | 15 Bit         |   | 1                | 13         | 59                            | 67                                                                                                    |
| ADC order           | 2nd order      |   | 2                | 11         | 3906                          | 4359                                                                                                    |
| XZC enable          | enable         |   | 2                | 12         | 1953                          | 2197                                                                                                    |
| XZC sign            | -1             |   | 2                | 14         | 1953<br>977                   | 2197                                                                                                    |
| Bridge polarity     | positive       | ш |                  |            | 577                           |                                                                                                    |
| Bridge mode         | Voltage VBR    |   | Resolution ADC   | R          | esolution output (appx)       |                                                                                                    |
| Bridge current      | 0.0%           |   | 9                |            | 0.80 %                        |                                                                                                    |
| OUT access          | Pressure       |   | 10               |            | 0.20 %                        |                                                                                                    |
| OUT mode            | Current        |   | 12               |            | 0.10 %                        |                                                                                                    |
| Portmode IO2        | disabled       |   | 13               |            | 0.025 %                       |                                                                                                    |
| Portmode IO1        | disabled       |   | 15               |            | 0.0125 %                      |                                                                                                    |
| PWM1 access         | Temperature 1  |   |                  |            |                               |                                                                                                    |
| T1 Sensor type      | Internal diode |   |                  |            |                               |                                                                                                    |
| T1 analog gain      | GT4 (≈ 5,65)   |   |                  |            |                               |                                                                                                    |
| T1 ZPoint shift     | 2              |   |                  |            |                               |                                                                                                    |
| T1 connect to       | VSS            |   |                  |            |                               |                                                                                                    |
| T2 measurement      | disable        |   |                  |            |                               |                                                                                                    |
| T2 Sensor type      | External diode |   |                  |            |                               |                                                                                                    |
| T2 analog gain      | GT4 (≈ 5,65)   |   |                  |            |                               |                                                                                                    |
| T2 ZPoint shift     | 2              |   |                  |            |                               |                                                                                                    |
| T2 connect to       | VSS            |   |                  |            |                               |                                                                                                    |
| IN3 Mode            | V -> VDDA/2    |   |                  |            |                               |                                                                                                    |
| IN3 ADC range shift | (-1/2)to(+1/2) |   |                  |            |                               |                                                                                                    |
| Press. meas. Cycle  | 1              | - | ОК               |            |                               | Отмен                                                                                                    |

После ввода будет предложено присвоить серийные номера найденным датчикам.

| Sensor 000 | 2      |
|------------|--------|
| ОК         | Отмена |

# в) Аналог Gamma Выставить значения согласно приведенной схеме

| VDDA regulator      | true                                                                                                    |      | Set A/D-Resolutio | n          |          | -          |              | Course and |          |
|---------------------|----------------------------------------------------------------------------------------------------|------|-------------------|------------|----------|------------|--------------|------------|----------|
| VDDA voltage        | 3V                                                                                                    |      | ADC Order         | Resolution | n        | fcl K=2N   | ION Cycle    | fCIK=2.2   | 5MHz     |
|                     | 0.00%                                                                                                    |      | 1                 | 9          |          | 1302       |              | 1465       | 21.11.12 |
| VDDA IIIIE          | 0.00 %                                                                                                    | - 11 | 1                 | 10         |          | 781        |              | 879        |          |
| Input gain          | 2.8                                                                                                    |      | 1                 | 11         |          | 434        |              | 488        |          |
| ADC range shift     | (-1/2)to(+1/2)                                                                                                  |      | 1                 | 12         |          | 115        |              | 129        |          |
| ADC bit resolution  | 15 Bit                                                                                                    |      | ĩ                 | 14         |          | 59         |              | 67         |          |
| ADC order           | 2nd order                                                                                                    |      | 2                 | 11         |          | 3906       |              | 4359       |          |
| X7C enable          | disable                                                                                                    |      | 2                 | 12         |          | 1953       |              | 4359       |          |
| V7C size            |                                                                                                    |      | 2                 | 14         |          | 1953       |              | 2197       |          |
| AZC SIGN            | The second second second second second second second second second second second second second second second se | -    | 2                 | 15         |          | 977        |              | 1099       |          |
| Bridge polarity     | positive                                                                                                    | -    |                   |            |          |            |              |            |          |
| Bridge mode         | Voltage VBR                                                                                                    |      | Resolution ADC    |            | Resoluti | ion output | (appx)       |            |          |
| Bridge current      | 0.0%                                                                                                    |      | 9                 |            | 0.80     | %          |              |            |          |
| OUT access          | Pressure                                                                                                    |      | 10                |            | 0.40     | %          |              |            |          |
| OUT mode            | Voltage                                                                                                    |      | 12                |            | 0.10     | %          |              |            |          |
| Bertmodo IO2        | disabled                                                                                                    |      | 13                |            | 0.05     | %          |              |            |          |
| Portinode 102       | usableu                                                                                                    | - 11 | 15                |            | 0.023    | 25%        |              |            |          |
| Portmode IO1        | disabled                                                                                                    | -    |                   |            |          |            |              |            |          |
| PWM1 access         | Temperature 1                                                                                                   |      | Output FS         | VDDA       | Kd       | Umax       | %            | U, V       |          |
| T1 Sensor type      | Internal diode                                                                                                  |      | 50 mV             | 3,0        | 51 26    | 0,059      | 15           | 4,5-24     |          |
| T1 analog gain      | GT4 (≈ 5,65)                                                                                                    |      | 250 mV            | 3,0        | 11       | 0,273      | 8,33         | 4,5-24     |          |
| T1 ZPoint shift     | 2                                                                                                    |      | 0,5 V             | 4,0        | 6        | 0,667      | 25           | 4,5-24     |          |
| T1 connect to       | VSS                                                                                                    | _    | 2,5 V             | 3,0        | 1        | 3,000      | 16,66        | 4,5-24     |          |
| T2 measurement      | disable                                                                                                    |      | 5,0 V             | 5,5        | 1        | 5,500      | 9,09         | 6-24       |          |
| T2 Sensor type      | External diode                                                                                                  |      | 10,0 V            | 4,0        | 0,5      | 8,000      | 6,25<br>9,09 | 8-24       |          |
| T2 analog gain      | CT4 (~ 5 65)                                                                                                    |      | 1000              |            | 0.457V   |            |              | 0.0707010  |          |
| T2 analog gain      | 014(~ 3,03)                                                                                                    |      |                   |            |          |            |              |            |          |
| 12 ZPoint shift     | 2                                                                                                    |      |                   |            |          |            |              |            |          |
| T2 connect to       | VSS                                                                                                    |      |                   |            |          |            |              |            |          |
| IN3 Mode            | V -> VDDA/2                                                                                                    |      |                   |            |          |            |              |            |          |
| IN3 ADC range shift | (-1/2)to(+1/2)                                                                                                  |      |                   |            |          |            |              |            |          |
| Press, meas, Cycle  | 1                                                                                                    | -    | OK                |            |          |            |              |            | 0        |

После ввода будет предложено присвоить серийные номера найденным датчикам.

| Sensor 000 | 2      |
|------------|--------|
| ОК         | Отмена |

# г) Аналог Delta Выставить значения согласно приведенной схеме

| ADC gain               | 2.8                     |   | Set A/D-Resolu | ition      | Companying Com | Le Forre Lie |      |
|------------------------|-------------------------|---|----------------|------------|----------------|--------------|------|
| ADC shift              | (-1/2)to(+1/2)          |   | ADC Order      | Resolution | fCLK=3MHz      | fCLK=4MHz    |      |
| ADC resolution         | 16 Bit                  |   | 1              | 13         | 345            | 460          |      |
| ADC order              | 2nd order               |   | 1              | 15         | 90             | 120          |      |
| XZC polarity           | ±                       |   | 1              | 16         | 45             | 61<br>7813   |      |
| XZC                    | 0.0 mV/V                |   | 2              | 14         | 3906           | 5208         |      |
| ADC Clock divider      | fADC=fCLK               |   | 2              | 15         | 2930           | 3906<br>2604 |      |
| Bridge polarity        | positive                |   | -              |            | 1555           | 2001         |      |
| Reference voltage      | REF=VBR_T-VBR_B         |   |                |            |                |              |      |
| Bridge mode            | Voltage                 |   |                |            |                |              |      |
| Bridge current         | Enable common mode      |   |                |            |                |              |      |
| T Sensor type          | on-chip diode           |   |                |            |                |              |      |
| T Sensor mode          | Diode                   | = |                |            |                |              |      |
| T analog gain          | GT2                     |   |                |            |                |              |      |
| CMV                    | disabled                |   |                |            |                |              |      |
| Sensor check           | disable                 |   | 1              |            |                |              |      |
| Limit for sensor check | 2280 counts             |   | 1              |            |                |              |      |
| Start ROM test         | disable                 |   |                |            |                |              |      |
| Ratio of pressure      | 1 pressure and 1 specia |   |                |            |                |              |      |
| Digital offset to raw  | 0                       |   |                |            |                |              |      |
| Adjustment of fCLK     | +-0%                    |   |                |            |                |              |      |
| Bias current boost     | disable                 |   |                |            |                |              |      |
| Adj zero point ZCT     | 4                       |   |                |            |                |              |      |
| Reset in case of DM    | stop, hold in DM        |   |                |            |                |              |      |
| I2C alternative addr   | 0x78                    |   |                |            |                |              |      |
| OWI mode               | OWIWIN                  |   |                |            |                |              |      |
| LPF averaging PAVG     | 0                       |   |                |            |                |              |      |
| LPF differential PDIFF | 0                       |   |                |            |                |              |      |
| Lower limit CMV        | 0x00                    | - | 12222000       |            |                | OK OT        | мена |

# После ввода будет предложено присвоить серийные номера найденным датчикам.

| Sensor 000 | 2      |
|------------|--------|
| OK         | Отмена |

Прим.

Для обеспечения унификации серийный номер должен состоять из 10 разрядов и принимать значения от 100000000 до 4294967295

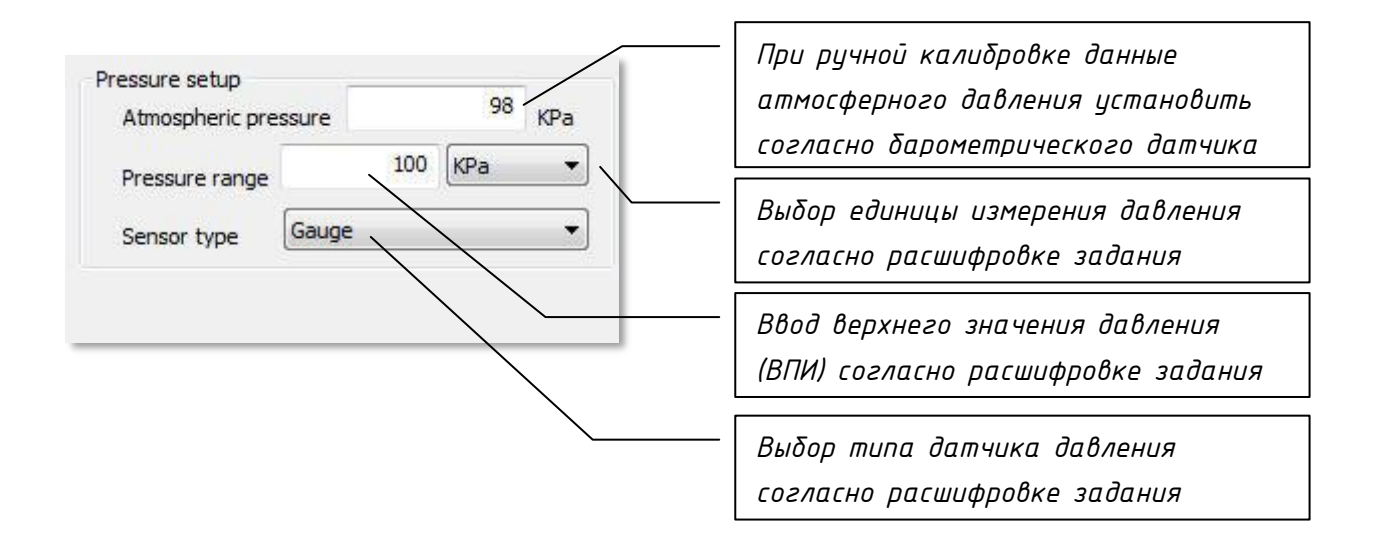

Шаг 4 Установить предельные режимы работы датчика для настройки встроенного АЦП

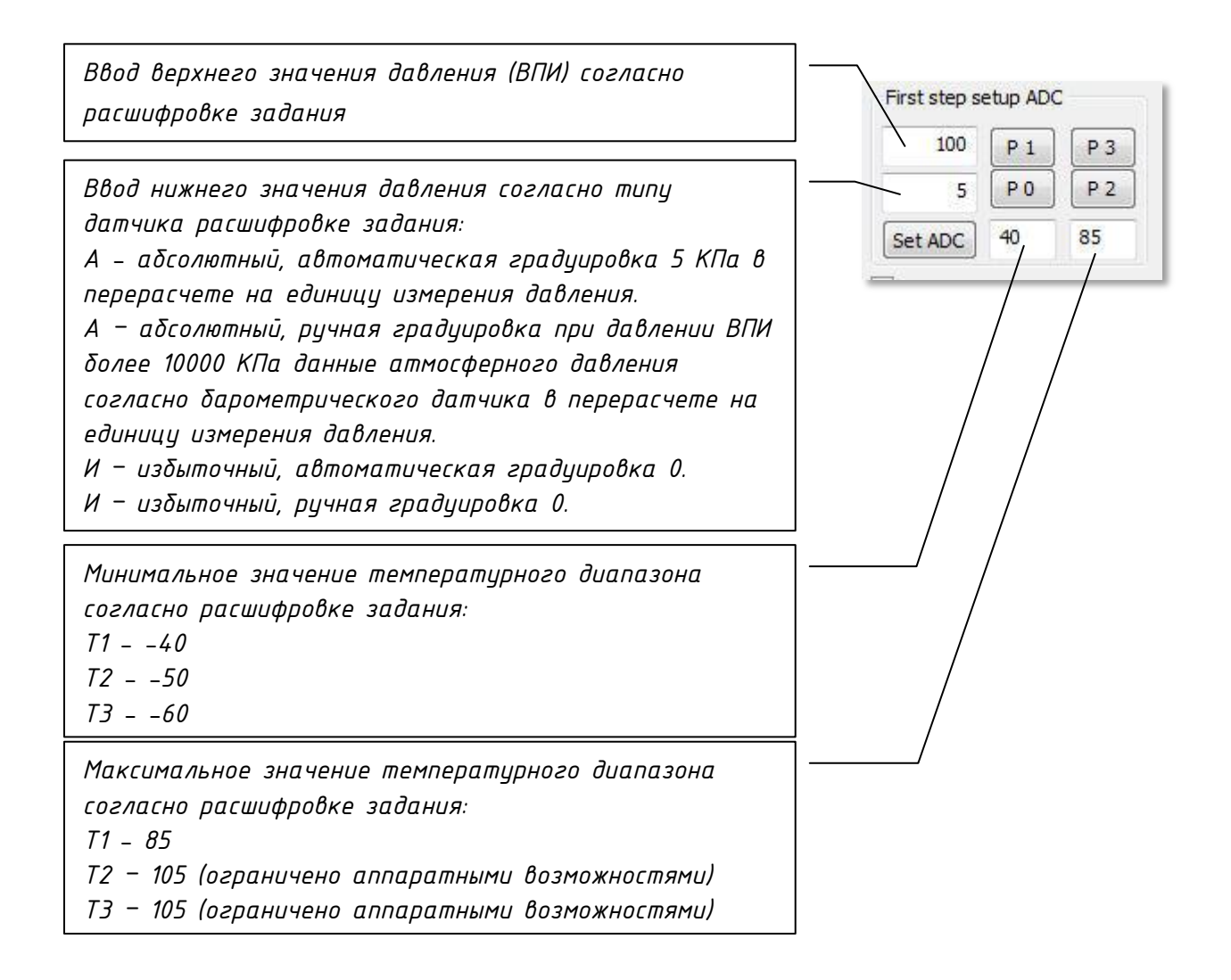

Шаг 5. Установка точек градуировки датчика.

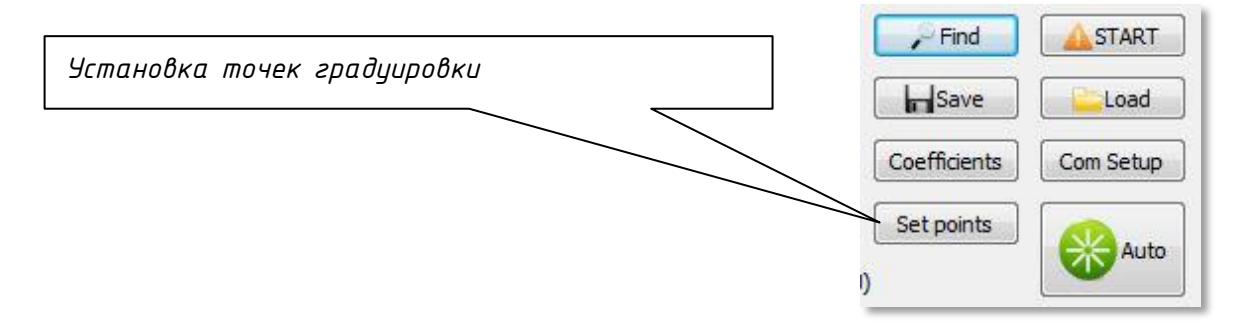

a) Digital alpha (Modbus RTU RS485)

## Аналоговые датчики:

При ручной калибровке данные атмосферного давления вводятся согласно барометрического датчика. Единица измерения давления выбирается согласно расшифровке задания. Верхнее значение давления (ВПИ) вводится согласно расшифровке задания. Тип датчика давления выбирается согласно расшифровке задания. Единица задания точек Р при автоматическом задании должна соответствовать единице давления по заданию, при ручном задатчике — согласно возможностей задатчика.

|    | Автоматический | задатчик    | Ручной задатчик | давления    |
|----|----------------|-------------|-----------------|-------------|
|    | Избыточного    | Абсолютного | Избыточного     | Абсолютного |
| P3 | 100% ВПИ       | 100% ВПИ    | 100% ВПИ*       | 100% ВПИ*   |
| P4 | 75% ВПИ        | 75% ВПИ     | 75% ВПИ*        | 75% ВПИ*    |
| P2 | 50% ВПИ        | 50% ВПИ     | 50% ВПИ*        | 50% ВПИ*    |
| P1 | 0              | 5 КПа**     | 0               | 0           |

## Таблица выбора точек задания давления:

\* согласно возможностей задатчика допускается ввод точек P2 и P4 1/3 ВПИ и 2/3 ВПИ. \*\*данная величина зависит от аппаратных возможностей задатчика и её необходимо перевести в единицы задания точек.

# Таблица выбора точек задания температуры:

| Задание           | Точка Т1 | Точка Т2 | Точка ТЗ |
|-------------------|----------|----------|----------|
| температурного    |          |          |          |
| диапазона датчика |          |          |          |
| Τ1                | - 18     | 23       | 64       |
| Τ2                | -30      | 35       | 100      |
| Т3                | - 10     | 45       | 100      |
| Τ1 ΓΟΓΤ           | - 18     | 23       | 64       |
| Τ2 ΓΟርΤ           | -30      | 23       | 76       |
| ТЗ ГОСТ           | -40      | 23       | 86       |

Для максимального диапазона нормализации выбираются:

"Calibration pressure" -> NL 3 order

"Calibration Temp." -> NL 2 order

б) Аналог Beta токовая петля

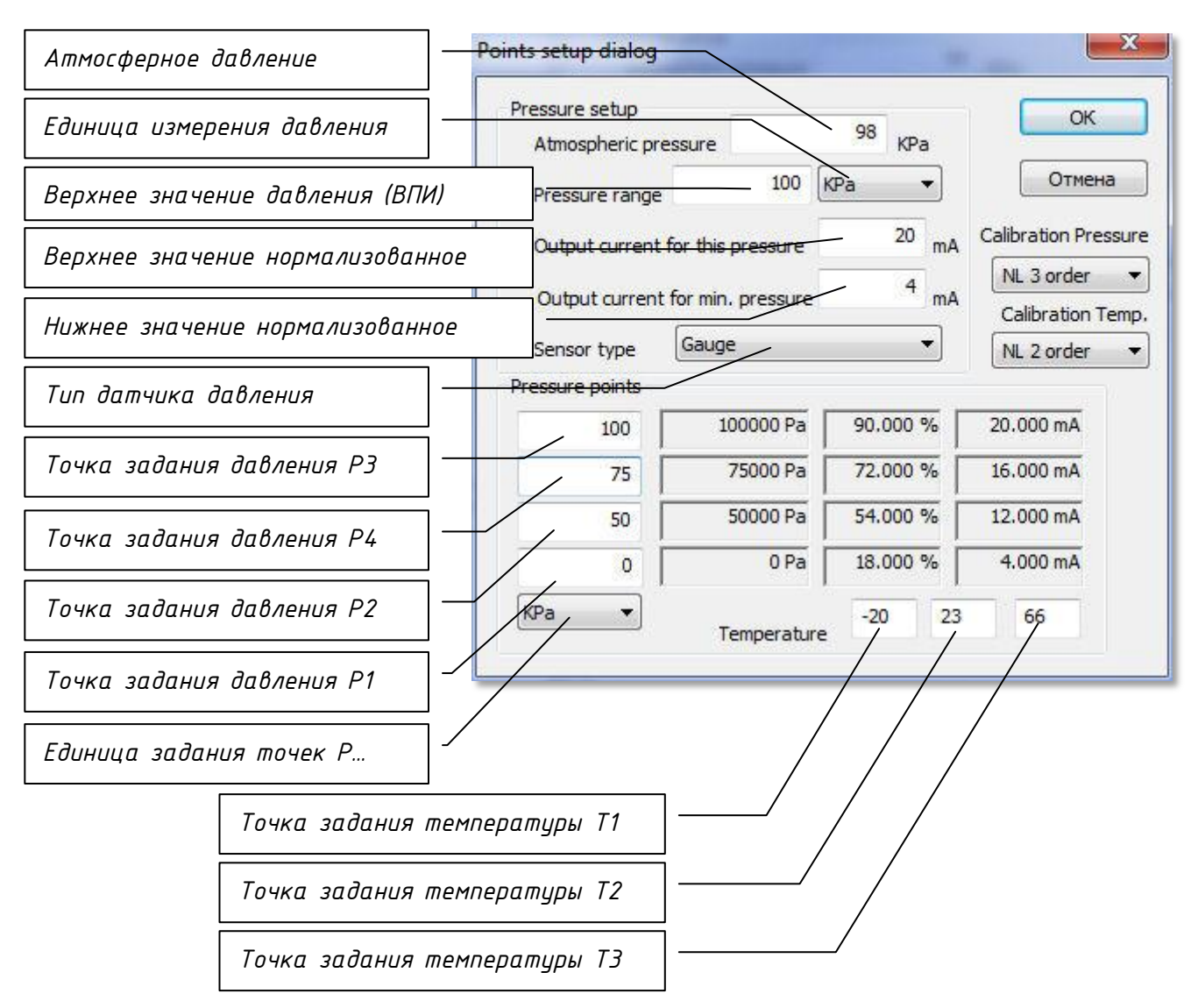

Верхнее значение нормализованное вводится согласно задания (по умолчанию 20мА), нижнее значение нормализованное вводится согласно задания (по умолчанию 4мА).

### в) Аналог Батта

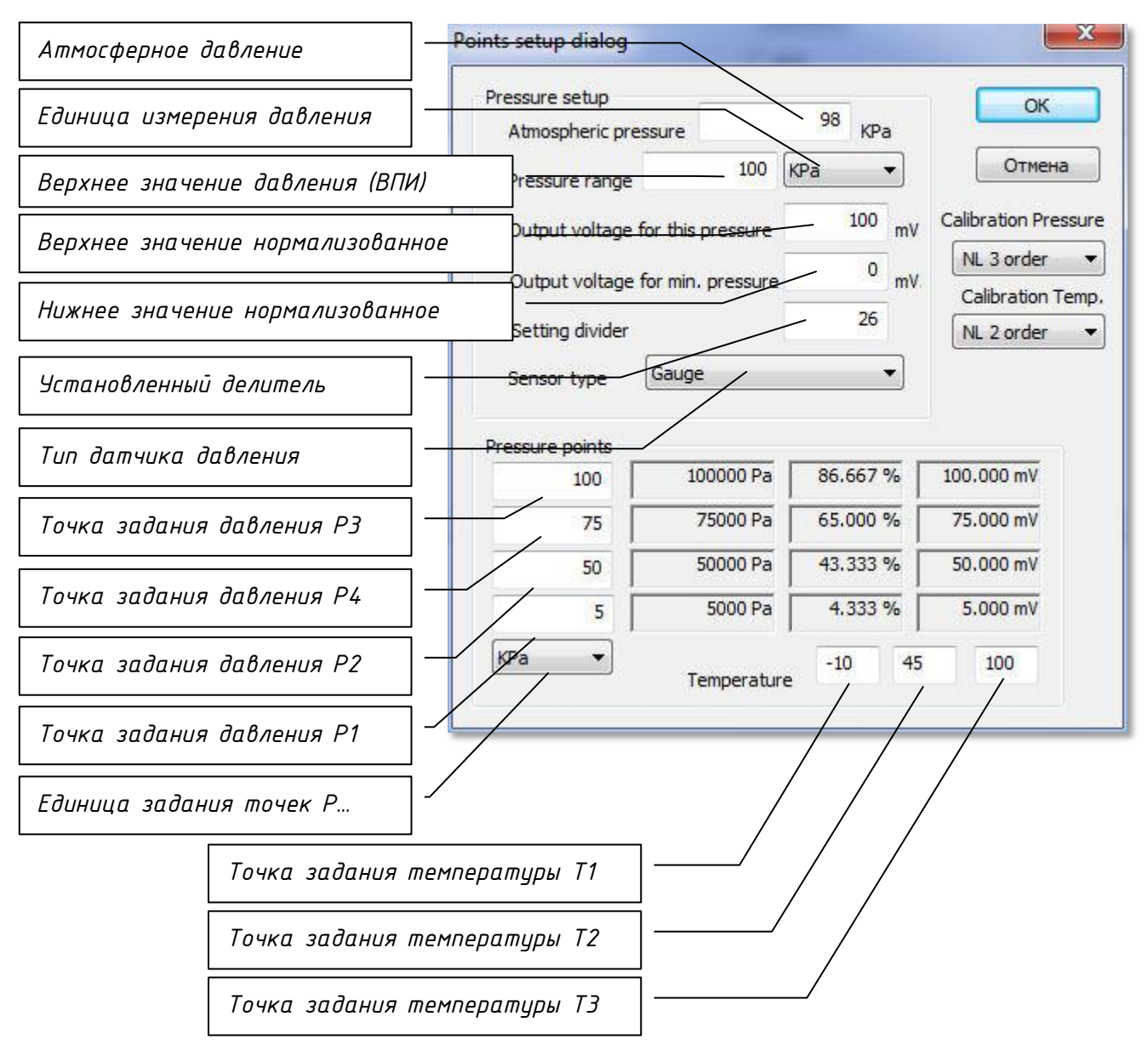

Верхнее значение нормализованное вводится согласно задания в мВ. Нижнее значение нормализованное вводится согласно задания в мВ. Значение установленного делителя вводится согласно расчетной таблице Kd по с коррекцией по электронному модулю.

| Output FS | VDDA | Kd  | Umax   | %     | Unum, V      |
|-----------|------|-----|--------|-------|--------------|
| 50 mV     | 3,0  | 51  | 0,059  | 15    | 4,5-24       |
| 100 mV    | 3,0  | 26  | 0,115  | 13,33 | 4,5-24       |
| 250 mV    | 3,0  | 11  | 0,273  | 8,33  | 4,5-24       |
| 0,5 V     | 4,0  | 6   | 0,667  | 25    | 4,5-24       |
| 1,0 V     | 4,0  | 3   | 1,333  | 25    | 4,5-24       |
| 2,5 V     | 3,0  | 1   | 3,000  | 16,66 | 4,5-24       |
| 5,0 V     | 5,5  | 1   | 5,500  | 9,09  | 6-24         |
| 7,5 V     | 4,0  | 0,5 | 8,000  | 6,25  | 8-24         |
| 10,0 V    | 5,5  | 0,5 | 11,000 | 9,09  | <i>11–24</i> |

г) Аналог Delta

Шаг 1. После установки температуры и давления согласно инструкции градуировки ввести крайние точки значений АЦП

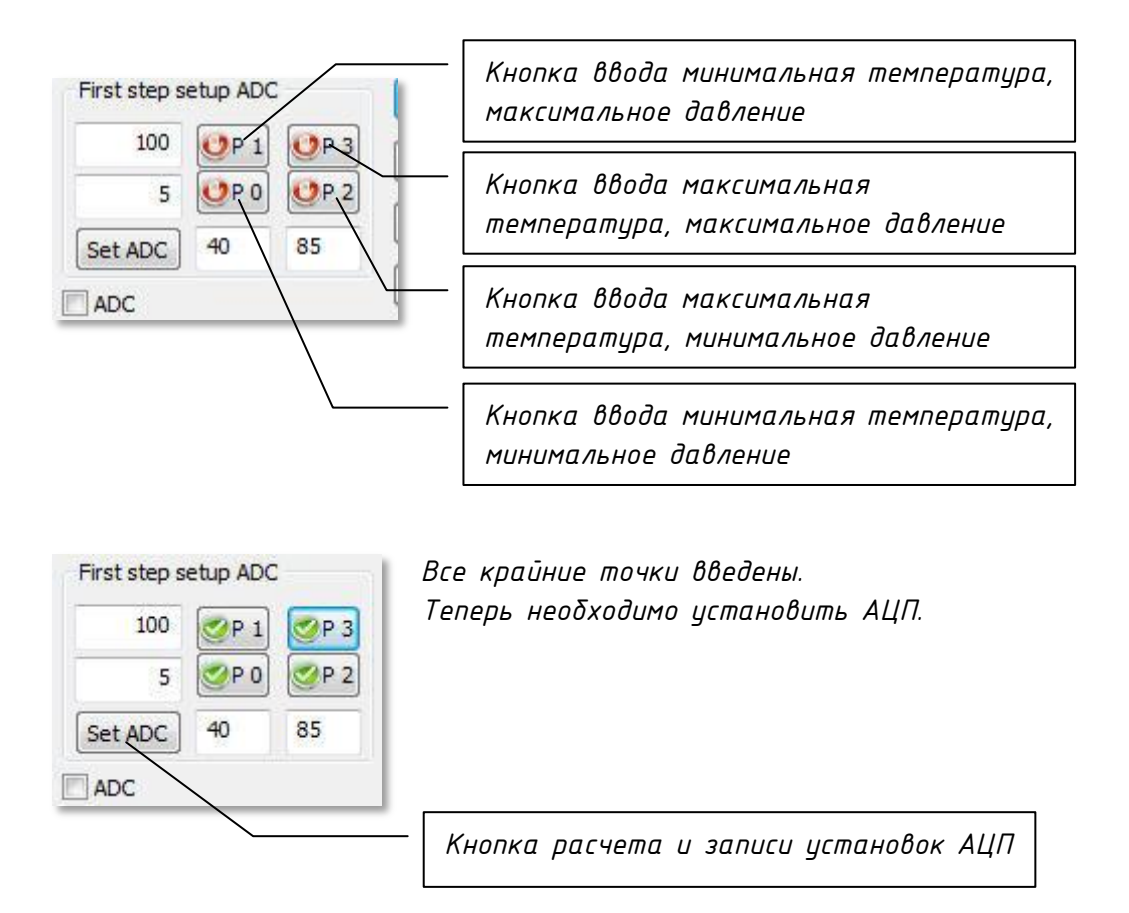

При корректной отработке появиться надпись "Set ADC OK"

| Sensor type Gauge |       | Set ADC |
|-------------------|-------|---------|
| Set ADC OK        | An    | ADC     |
| Sensor            | s.n.  |         |
| 2 5202 SC 20      | 1 122 |         |

Шаг 2. Ввод градуировочных точек в ручном режиме.

| Param 0   | Param 1       | Param 2   |
|-----------|---------------|-----------|
| 🔮 Point 0 | 5.000 KPa-G   | -10.000 C |
| 🔮 Point 1 | 100.000 KPa-G | -10.000 C |
| 🔮 Point 2 | 5.000 KPa-G   | 45.000 C  |
| 🔮 Point 3 | 50.000 KPa-G  | 45.000 C  |
| 🔮 Point 4 | 75.000 KPa-G  | 45.000 C  |
| 🔮 Point 5 | 100.000 KPa-G | 45.000 C  |
| 🔮 Point 6 | 5.000 KPa-G   | 100.000 C |
| OPpoint 7 | 100.000 KPa-G | 100.000 C |

Двойным щелчком мыши выбрать необходимую точку из списка.

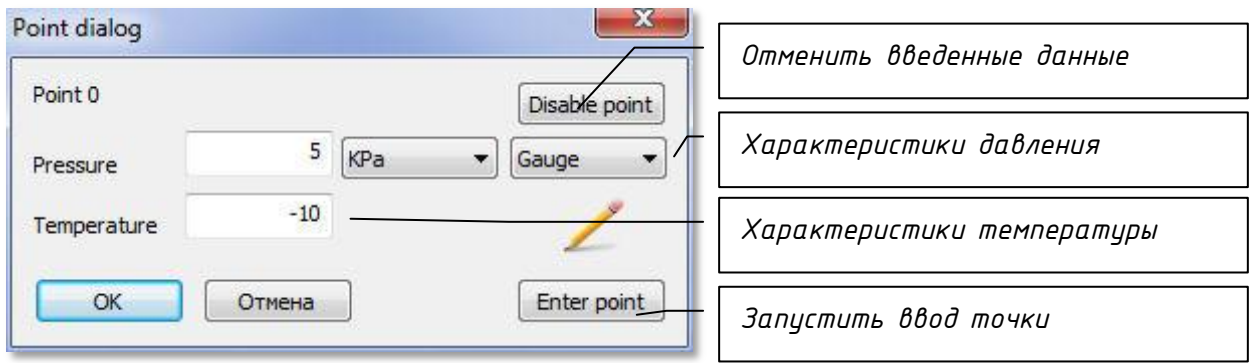

При корректном вводе измениться значок у соответствующей точки.

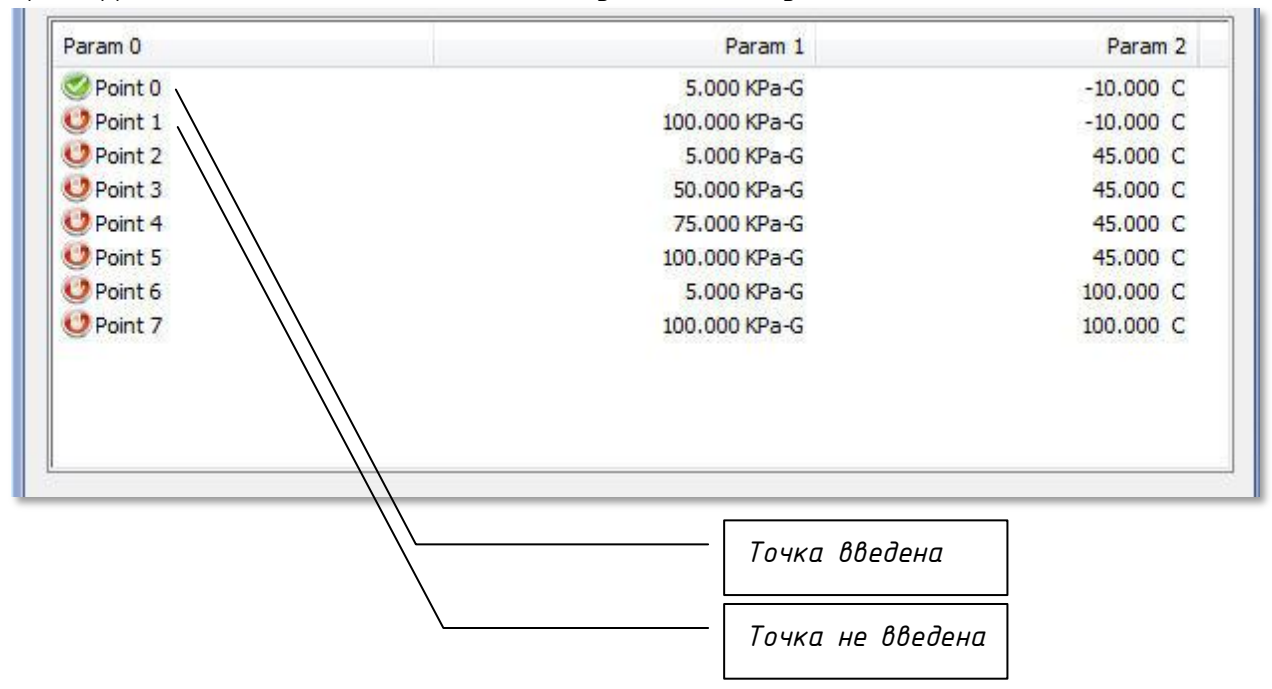

Шаг З. Визуальная проверка введенных точек.

В окне датчиков двойным щелчком мыши выбрать необходимый датчик, в следующем диалоге свойств датчика нажать кнопку "Designer".

|                                       |                               |                          |                         | Ormour                                                                                                    |                      |                 |
|---------------------------------------|-------------------------------|--------------------------|-------------------------|----------------------------------------------------------------------------------------------------|----------------------|-----------------|
| Atmospheric pressu                    | ure                           | 0 KP                     | a                       | Отмена                                                                                                    |                      |                 |
| Pressure range                        | 100                           | КРа                      | •                       |                                                                                                    |                      |                 |
| Output voltage for                    | this pressure                 | 100                      | mV                      | Ę1                                                                                                    |                      |                 |
| Output voltage for                    | min. pressure                 | 0                        | mV                      | Calculate                                                                                                    | ]                    |                 |
| Setting divider                       |                               | 26                       |                         | Set ADC                                                                                                    |                      |                 |
| Sensor type                           | auge                          |                          | •                       |                                                                                                    |                      |                 |
| bration Pressure                      | Linear                        | •                        |                         | 🔽 Rt                                                                                                    |                      |                 |
| ibration Temp.                        | No                            | •                        |                         | 0, 177 m                                                                                                    | v                    |                 |
|                                       |                               |                          |                         |                                                                                                    | <br>Резулі<br>введеі | ьтаты<br>нных т |
|                                       |                               |                          |                         | point -4 false                                                                                                    |                      |                 |
|                                       |                               |                          |                         | point -4 false<br>point -3 false<br>point -2 false                                                                                                    | граду                | ировки          |
|                                       |                               | /                        |                         | point -4 false<br>point -3 false<br>point -2 false<br>point -1 false<br>point 0 false                                                                                                    | граду                | ировки          |
| point 2, P:430                        | 09, P_AZC:44,                 | T_AZC:-962               | 16, Vlow:0              | point -4 false<br>point -3 false<br>point -2 false<br>point -1 false<br>point 0 false<br>point 1 false<br>.161, Vhigh: 102.469<br>point 3 false                                                                            | граду                | υροβκυ          |
| point 2, P:430<br>point 5, P:25226, F | 09, P_AZC:44,<br>P_AZC:20976, | T_AZC:-962<br>T_AZC:-966 | 26, Vlow:0<br>2, Vlow:0 | point -4 false<br>point -3 false<br>point -2 false<br>point -1 false<br>point 0 false<br>point 1 false<br>.161, Vhigh: 102.469<br>point 3 false<br>point 4 false<br>.169, Vhigh: 102.477<br>point 6 false<br>point 7 false | граду                | ировки          |

δ) Диалог аналогового датчика: